# 2. 被害想定地域の被害状況

### 本演習で利用する被害想定.mxd を起動する。

ArcGISの起動の手順:フォルダ内の被害想定.mxd をダブル・クリックする。 表示範囲の選択:メニューの [ブックマーク](京都市、京都市中心部) 背景レイヤーの選択:(京都市区界、陰影起伏、Bing Maps Aerial)

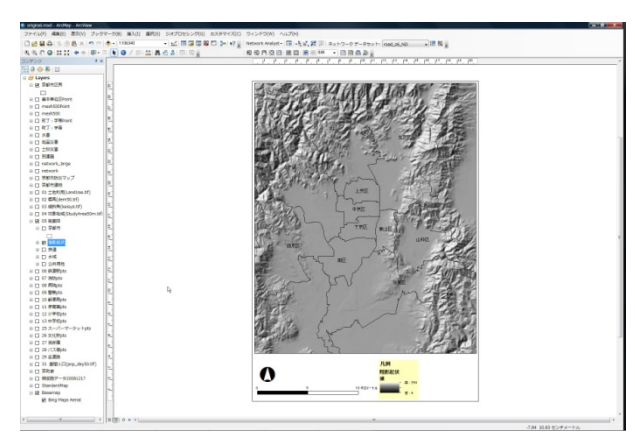

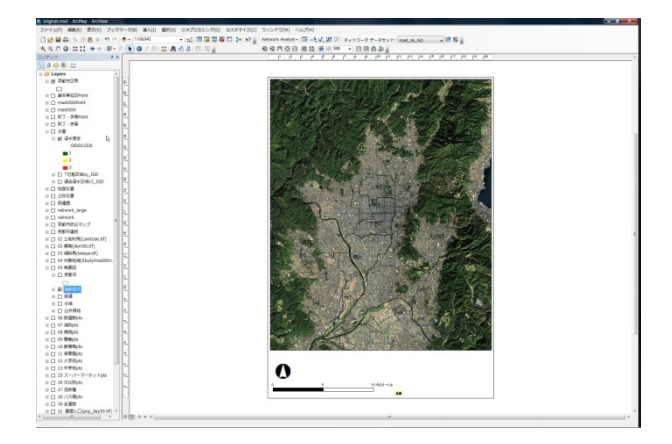

### 手順1:被害想定地域を選ぶ

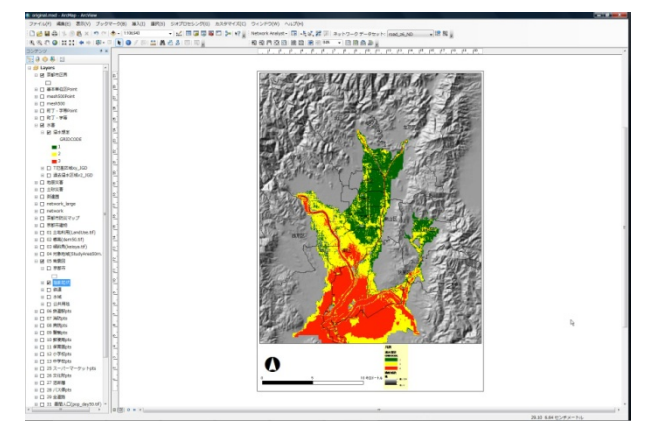

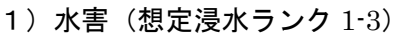

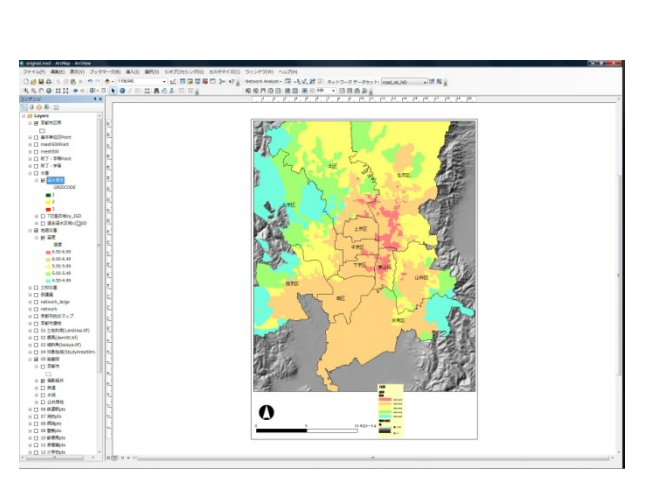

2) 地震災害(震度)

手順2:アドレスマッチングで被害対象を特定する。

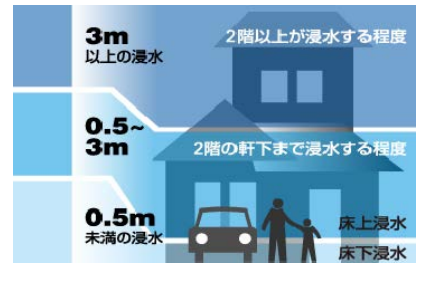

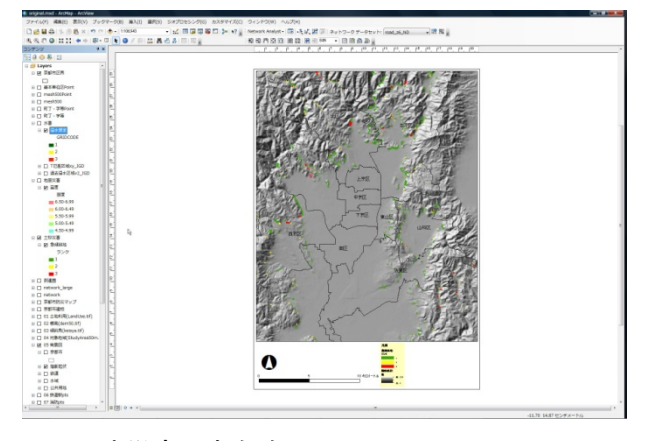

3) 土砂災害(急傾斜ランク 1-3)

#### → 「アドレス・マッチング.docx」を参照

### 手順3:被害対象を特定する。

メニューの [選択]→ [属性検索]を選ぶと、属性検索ウィンドウが現れる。

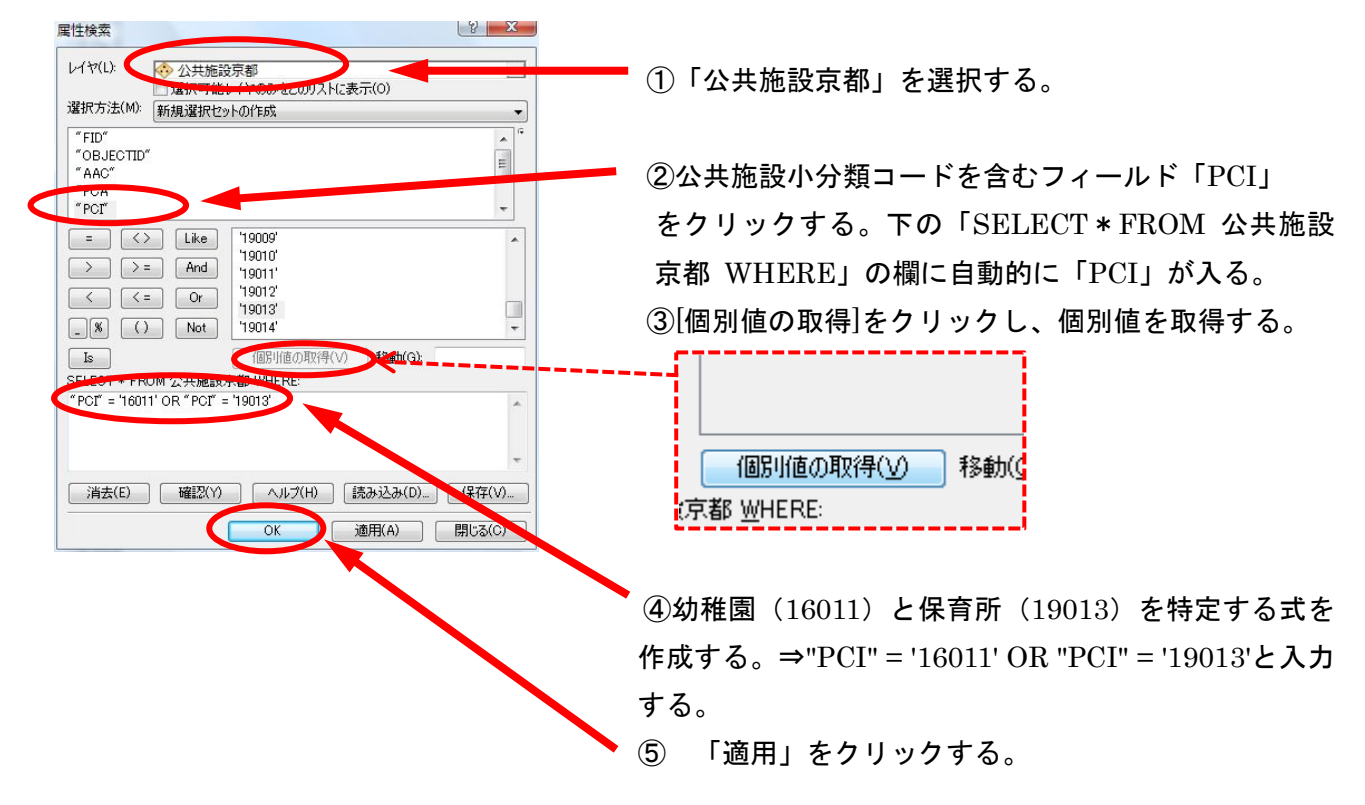

幼稚園・保育所がハイライトする。

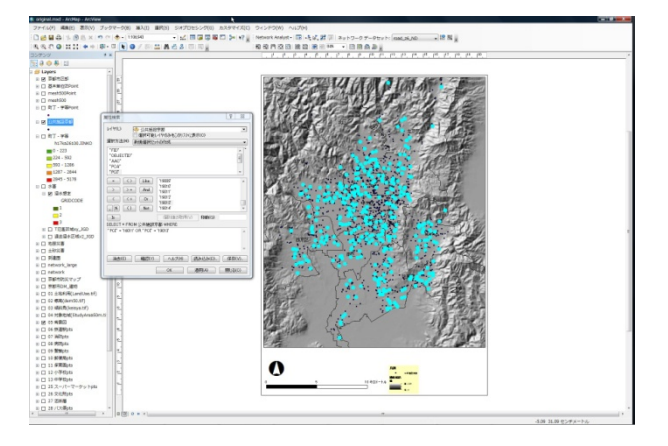

### 幼稚園・保育所のみのポイントの新レイヤを作成し保存する。

左のコンテンツの「公共施設京都」で右クリックをして、「データ」→「データのエクスポート」

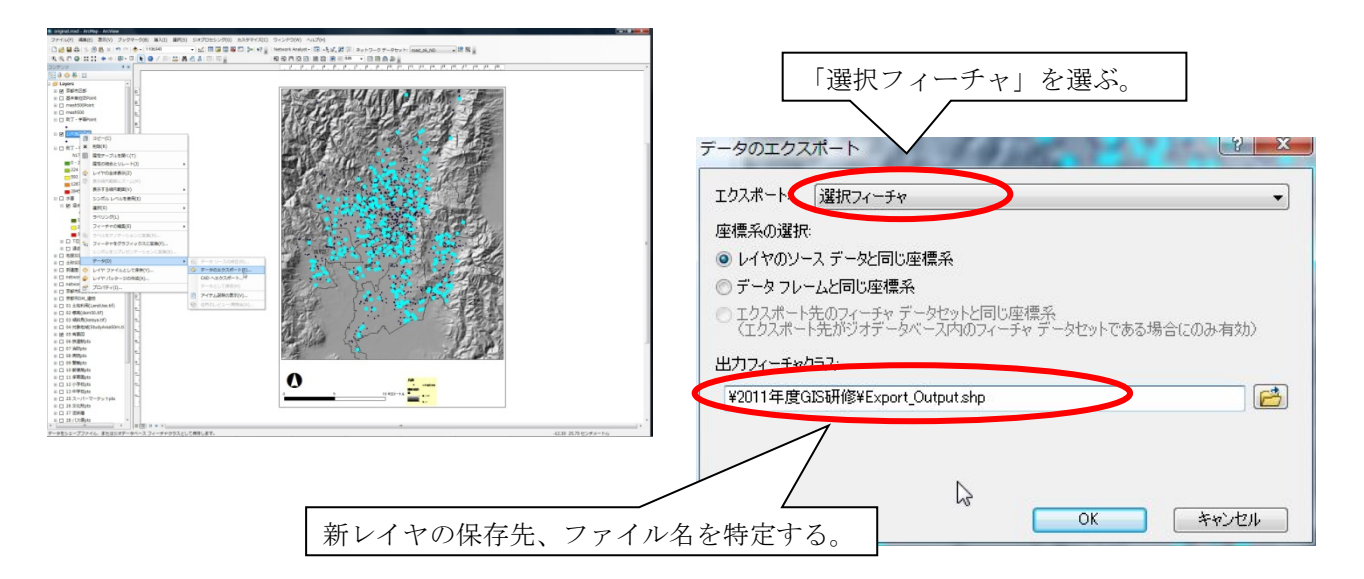

手順4:空間検索で、被害想定地域と重なる被害対象を特定する。

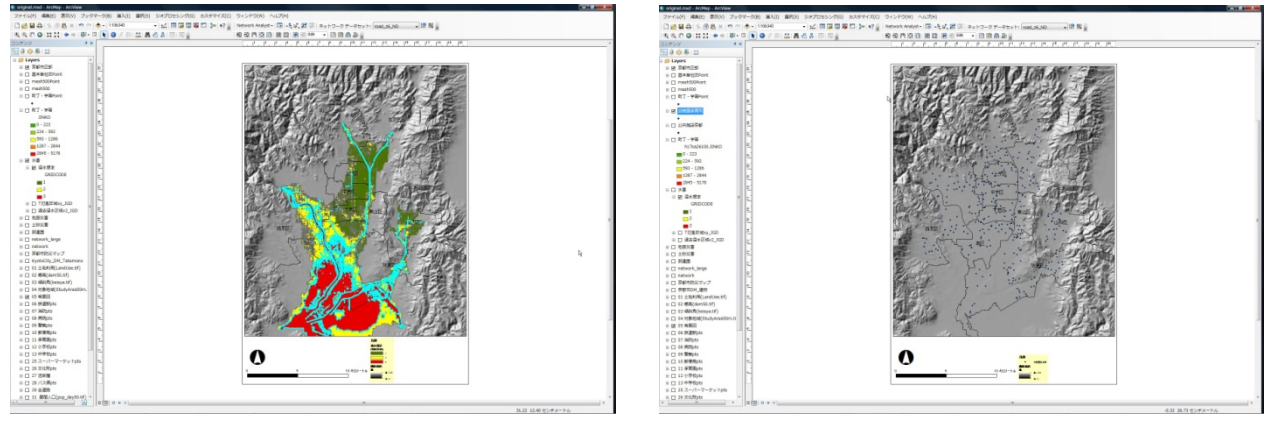

1) ソースレイヤフィーチャ

2) ターゲットレイヤフィーチャ

例:1)ソースレイヤフィーチャ

想定浸水のレイヤのうちランク3が選択されたポリゴン(青でハイライトされたポリゴン) 2) ターゲットレイヤフィーチャ(町丁・字等ポリゴン、町丁・字等ポイント)

空間選択方法:

```
<ターゲットレイヤフィーチャ>と<ソースレイヤフィーチャ>の空間的関係
```

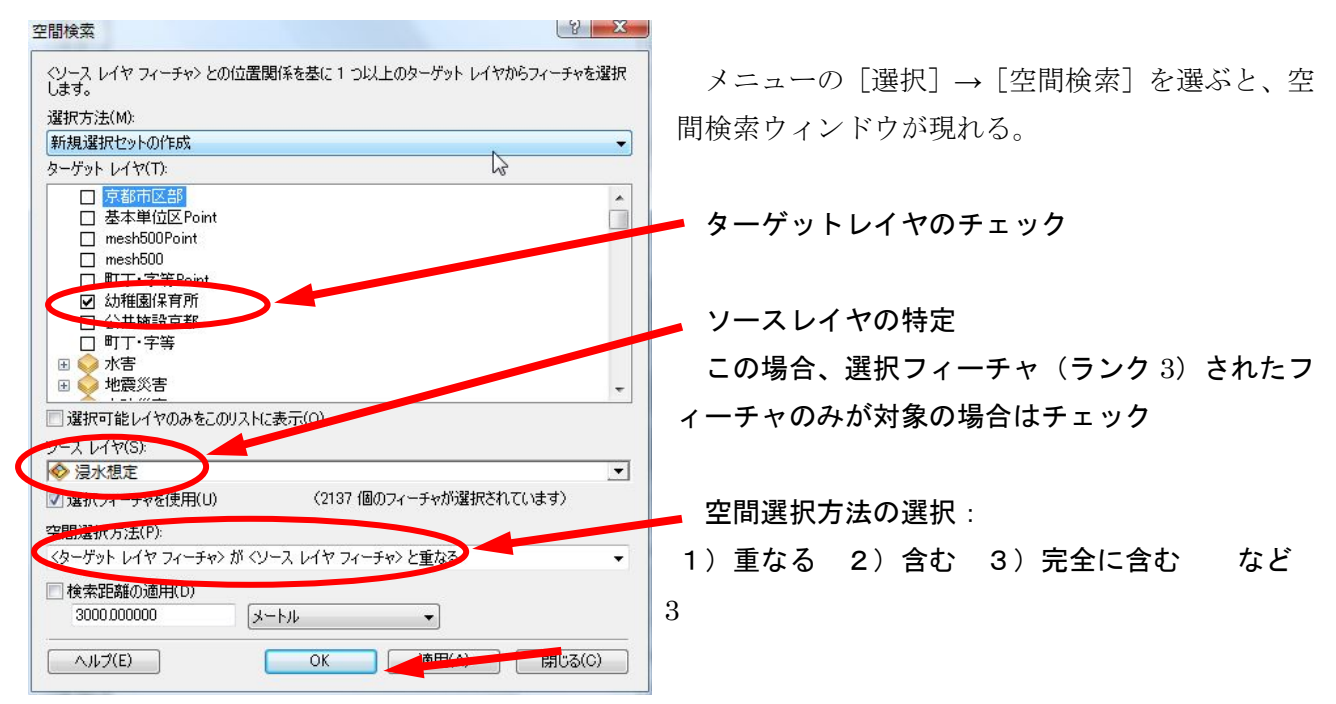

# ⇒適用をクリック

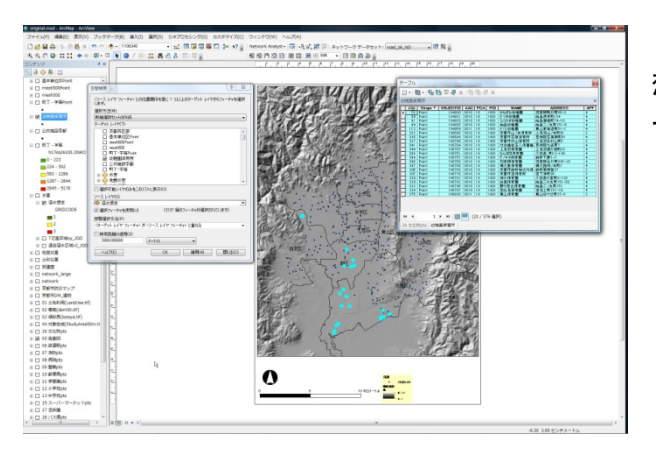

想定浸水ランク3に重なる(少しでも含まれる)町 丁・字等が選択されている。

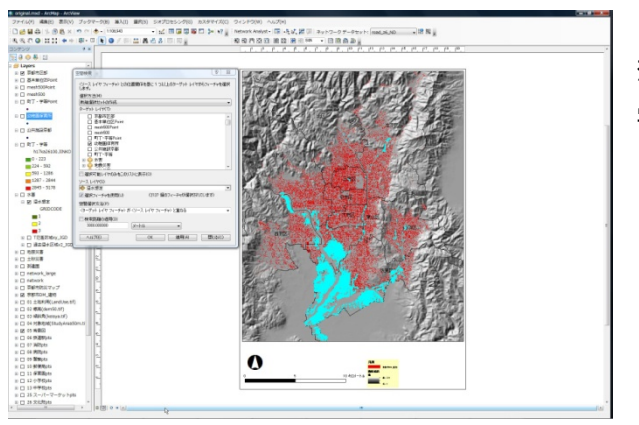

想定浸水ランク3に重なる(完全に重なる)町丁・ 字等の代表点が選択されている。

手順5:被害想定地域の被害対象のリスト化

1. 被害想定地域の人口・世帯数の推計.docx
を参照